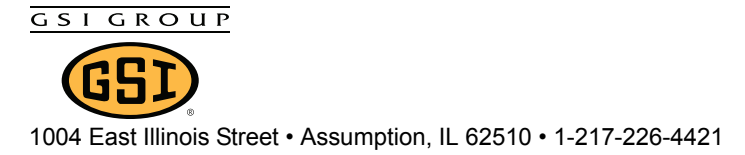

# Introduction

Depending on the input settings, the Shinko Controller (056-1954-9) can be set up for three (3) possible configurations. Refer to charts *on Page 2* for the input settings to designate the controller.

# Instructions

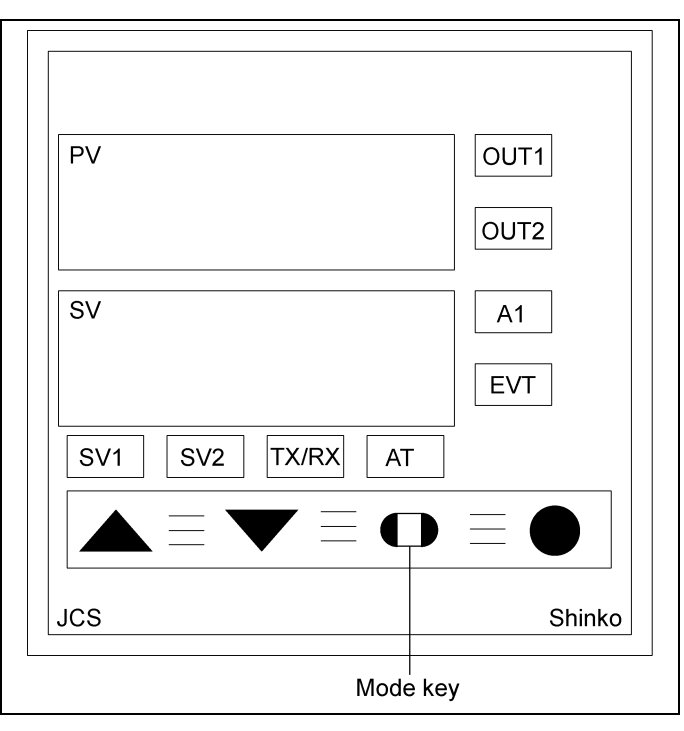

Figure 1

### Programming Sub Setting Mode

- 1. Power-up the unit.
- 2. Press UP ARROW and simultaneously press the MODE KEY (Basic Setting Mode).
- 3. Use arrow keys to change the setting values.
- 4. Set setting values for the controller type according the programming table.
- 5. Press MODE KEY to enter setting and step to the next function.
- 6. Repeat Step 3 through Step 5 until all modes "PROP BAND" through "PROP CYCLE" are properly set.

### **Programming Auxiliary Function Mode 1**

- 7. Press DOWN ARROW and simultaneously press the UP ARROW for approximately 3 second or until  $\Box \vdash_{\Box} \vdash_{\Box} \sqcup_{\Box}$  is displayed (Auxiliary Setting Mode).
- 8. Repeat Step 3 through Step 5 until all modes "VALUE LOCK" through "OUTPUT HYST" are set. **NOTE:** Basic setting modes cannot be changed when the value lock is set as 1, 2 or 3.

Date: 10-18-13 Printed in the U.S.A. Copyright © 2013 by GSI Group

www.gsiag.com

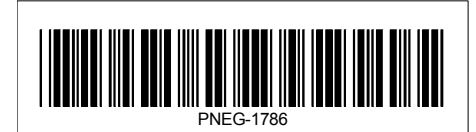

#### **Programming Auxiliary Function Mode 2**

- 9. Simultaneously press DOWN ARROW and the MODE KEY for approximately 3 second or until "Loct" is displayed (Auxiliary Setting Mode).
- 10. Repeat *Step 3* through *Step 5 on Page 1* until all modes "VALUE LOC" through "OUTPUT HYST" are set. **NOTE:** *Basic setting modes cannot be changed when the value lock is set as 1, 2 or 3.*
- 11. Change lock value to "LOCK 2" when finished programming.
- 12. Finally, write part number and description on unit.

#### **Settings Chart**

| Part #      | Description                                |         |         |          |          |           |          |
|-------------|--------------------------------------------|---------|---------|----------|----------|-----------|----------|
| 415-3210-2  | Plenum Control - Barber Coleman            |         | Х       |          |          |           |          |
| 415-3211-0  | Moisture Control Assembly - Barber Coleman |         |         | Х        |          | _         |          |
| 415-3741-6  | Moisture Controller - Digital              |         |         |          | Х        |           |          |
|             |                                            |         |         |          |          |           |          |
|             | Mode                                       | Display | Setting | Setting  | Setting  |           |          |
|             | AT/AUTO RESET                              | ΗΓ      |         |          |          |           |          |
|             | OUT1 PROP. BAND                            | Р       | 25      | 25       |          |           |          |
| SUB SETTING | INTEGRAL TIME                              | 1       |         | 999      | 200      |           |          |
| MODE        | DERIVATIVE TIME                            | d       |         | 0        | 50       |           |          |
|             | ARW                                        | Π       |         | 50       | 50       |           |          |
|             | OUT1 PROP. CYCLE                           | Ľ       | Ш       | Ш        | DE       |           |          |
|             | A1                                         | ĦΙ      |         | 01       | 01       | N/A UNTIL | _        |
|             | SET LOCK VALUE                             | Loct    |         |          |          |           |          |
| AUXILIARY   | SV HIGH-LIMIT                              | 5H      | 250     | 200      | 149      |           |          |
| FUNCTION    | SV LOW-LIMIT                               | 5L      |         |          | - 18     |           |          |
| MODE 1      | SENSOR CORRECTION                          | لم      |         |          |          |           |          |
|             |                                            |         |         |          |          |           |          |
|             | INPUT TYPE                                 | 4En4    | PF.F    | PF.F     | PF.E     |           |          |
|             | PV FILTER TIME                             | FI LF   | 0       | 0        | 00       |           |          |
|             | OUT1 HIGH-LIMIT                            | oLH     | 100     | 100      | 100      |           |          |
|             | OUT1 LOW-LIMIT                             | oLL     | Π       | Π        | Π        |           |          |
|             | A1 ACTION                                  | AL IF   |         | <i>H</i> | <i>H</i> | -         | — IS SET |
| AUXILIARY   | A1 ENERGIZED                               | A ILĀ   |         | noñL     | nonL     |           |          |
| FUNCTION    | A1 HYSTERESIS                              | A IHY   |         | П        | 10       |           |          |
| MODE 2      | A1 HYSTERESIS                              | A Idy   |         | 0        | 0        |           |          |
|             | DIRECT/REVERSE CONTROL                     | сопГ    | HEAL    | HEAL     | cool     |           |          |
|             | AT BIAS                                    | АГ_Ь    |         |          |          |           |          |
|             | OUT/OFF KEY                                | nAnU    | oFF     | σFF      | FF       |           |          |

#### **Terminal Chart**

|               | Old Terminal | New Terminal |
|---------------|--------------|--------------|
| Power         | 10           | 1            |
| FOWer         | 5            | 2            |
| Alarm         | 8            | 3            |
| Alanni        | 9            | 4            |
| Output        | 6            | 6            |
| Output        | 7            | 7            |
|               | 1            | 8            |
| RTD<br>Sensor | 2            | 9            |
|               | 3            | 10           |